## ORTAK YAZICILARDA WEB ARAYÜZÜNDE KULLANICI HESABI AÇMA

**1-**WEB ara yüzüne ortak yazıcınız üzerinde yazılan örnek 172.19.150.231 yazıp enter tuşuna başlanarak işleme başlanır. Açılan pencere aşağıdaki gibi olacaktır.

|                                                           | 2 Remote UI                                                                                                    |  |
|-----------------------------------------------------------|----------------------------------------------------------------------------------------------------|--|
|                                                           | Remote UI<br>Copyright CANON INC. 2009-2012<br>All Rights Reserved<br>Device Name:<br>Product Name:<br>InangeRUNNER2530i<br>Lostav: |  |
| Printer:<br>Scanner:                                      | <ul> <li>Ready to print.</li> <li>Ready to scan.</li> </ul>                                                                         |  |
| Language:<br>Enter Department ID and Pa<br>Department ID: | English •                                                                                                    |  |

**2**-DEPARTMAN ID VE PASSWORD yazan kısımlarına makinamızın admin parola ve şifresi yazılır ve sağ alt köşedeki OK tuşuna basılarak işleme devam edilir. ADMİN PAROLA 7654321\*ŞİFRE:7654321 dir.)

| Password:  | partment ID: | 7654321 |  |
|------------|--------------|---------|--|
| Descurord: |              |         |  |
| Password.  | sword:       |         |  |

**3**-Açılan pencere aşağıdaki gibi olacaktır ADD FUNC sekmesi tıklanarak işleme devam edilir.

| 2                         | imageRUNNER2530i              |                   |       | \$?               |
|---------------------------|-------------------------------|-------------------|-------|-------------------|
| To Top page               | Device Status                 |                   |       |                   |
| Suntan Managar Mada       | <b>Basic Functions Status</b> |                   |       |                   |
| Device                    |                               |                   |       | Error Information |
| Device Status             | Printer:                      | • Ready to print. |       |                   |
| Device<br>Information     | Scanner:                      | Ready to scan.    |       |                   |
| Device Features           | Paper Information             |                   |       |                   |
| Counter Check             | Stack Bypass                  |                   |       |                   |
| Job Status                | Drawer 1                      | A4                | Plain |                   |
| Address                   | Drawer 2                      | A3                | Plain |                   |
| Add, Func,                | Consumables Information       | ion               |       |                   |
| $\sim$                    | Remaining Toner               | OK                |       |                   |
| Mail to System<br>Manager | Waste Toner                   | OK OK             |       |                   |
|                           | Memory Information            |                   |       |                   |
|                           | Available Memory              | 100%              |       |                   |

**4**-Açılan sekme de İLK ÖNCE DEPARMAN ID /USER MANAGAMET SEKMESİ ardından sol üst köşede kırmızı kare içerisine alınan sekme tıklanarak yeni bir kullanıcı tanımlama işlemine geçilir.

| → C ① 172.19.19                                   | 50.231/  | _dept.html?dr | 1=1              |                                        |         |                      |            | ☆ :                     |
|---------------------------------------------------|----------|---------------|------------------|----------------------------------------|---------|----------------------|------------|-------------------------|
| 2                                                 |          | imageRUN      | INER2530i        |                                        |         |                      |            | \$?                     |
| To Top page                                       | De       | partment ID   | /User Management |                                        |         |                      |            | Settings<br>0001-0100 ▼ |
| ystem Manager Mode                                |          |               |                  |                                        |         |                      |            |                         |
| Device                                            | Select ( | Department ID |                  | Print Total PageLimits<br>Total Prints | Copy    | Black and White Scan | Color Scan | Print                   |
| Job Status                                        |          |               | 7654321          |                                        | 0       | 0                    | 0          | 0 0                     |
| Address                                           |          | •             | 0000131          |                                        | 0<br>/0 | 0<br>/0              | 0<br>/0    | 0 0<br>/0 /0            |
| Add, Func,                                        |          | •             | 0000283          |                                        | 1<br>/0 | 0<br>/0              | 0<br>/0    | 0 1 /0 /0               |
| Register LDAP<br>Server                           |          | •             | 0000275          |                                        | 2/0     | 1<br>/0              | 0<br>/0    | 0 1                     |
| Forwarding<br>Settings                            |          | •             | 0000353          |                                        | 0<br>/0 | 0<br>/0              | 0<br>/0    | 0 0                     |
| <u>Department</u><br><u>ID/User</u><br>Management |          | •             | 0000303          |                                        | 5<br>/0 | 0<br>/0              | 0<br>/0    | 0 5<br>/0 /0            |
| Send Function<br>Authentication                   |          |               |                  |                                        | б       | 0                    | 0          | 1 6                     |
| Settings<br>Import/Export<br>Settings             |          |               |                  |                                        |         |                      |            |                         |

5-Açılan sekme aşağıdaki gibi olup tanımlayacağınız kullanıcı için Departman ID yazan kısmına sicil numarasını yazmanız kullanıcının yazıcı ile yapacağı işlemlerde kullanıcı adı set password kısmı sekmesi tıklayarak şifre belirleme ekranı açıldığında ise kullanıcın şifre işlemlerini belirlemiş olursunuz.Bu işlemlerin ardında sağ üst köşede kırmızı renkle belirtilen OK işlemine tıklanarak kullanıcı belirleme işleminiz tamamlanmış olacaktır.

NOT:Kullanıcı ID belirlemede sicil numaraları tanımlanacağından rakamsal ifadeler kullanırken 0000353 yerine sadece 353 demeniz yeterli olacaktır sistem kendiliğinden dört sıfırı atmaktadır

| 🛱 Register New Departmen | t                              |           |
|--------------------------|--------------------------------|-----------|
|                          |                                | OK Cancel |
| Department ID:           | 535 (Max 7 digits)             |           |
| Set Password             |                                |           |
| Password:<br>Confirm:    | Max 7 digits)<br>Max 7 digits) |           |
|                          |                                |           |
| Page Limits              |                                |           |
| Print Total:             | (0-999999)                     |           |
| Copy:                    | (0-999999)                     |           |
| Black and White Scan:    | (0-999999)                     |           |
| Print:                   | (0-999999)                     |           |
| Color Scan:              | (0-999999)                     |           |
|                          |                                |           |
| ۵                        |                                |           |

6- Açılan Kullanıcı hesabıyla ilgili düzeltmeler ve yeniden şifre değiştirme işlemleri ise ID kaydedilen kullanıcının şifresini unutması veya yeniden şifre belirlemek adına aşağıdaki birinci resimdeki kırmızı renkle işaretlenen nokta işaretine tıklanarak işlem yaptığınız ID si belli kullanıcı için 2.resimdeki ekran açılır ve burdan maximum 7 rakam olmak kaydıyla şifre belirleme işlemi tamamlanır.

| Select Department ID |         | Print Total Pagel innits |      |                      |            |       |   |  |  |
|----------------------|---------|--------------------------|------|----------------------|------------|-------|---|--|--|
|                      |         | Total Prints             | Сору | Black and White Scan | Color Scan | Print |   |  |  |
|                      | 7654321 |                          | 0    | 0                    | 0          | 0     | 0 |  |  |
| <b>•</b>             | 0000131 | Λ                        | 0    | 0                    | 0          | 0     | 0 |  |  |

| Department ID:        | 0000131          |                |
|-----------------------|------------------|----------------|
| Password:             | Password is set. |                |
| Change Password       |                  |                |
| Password:             |                  | (Max 7 digits) |
| Confirm:              |                  | (Max 7 digits) |
| Print Total:          | 0                | (0-999999)     |
| Print Total:          | 0                | (0-999999)     |
| Copy:                 | 0                | (0-999999)     |
| Black and White Scan: | 0                | (0-999999)     |
| Print:                | 0                | (0-999999)     |
| Color Scon:           | 0                | (0-999999)     |

Web ara yüzünde yazıcının admine girilerek yapılan işlemlerden sonra tanımlanan kullanıcıların bilgisayarında da aşağıdaki işlemler gerçekleştirilerek işlemler sonlandırılır.

## KULLANICI BİLGİSAYARIYLA YAPILAN İŞLEMLER SIRASIYLA AŞAĞIDAKİ GİBİDİR.

1-Bilgisayarımızın denetim masası sekmesine girilir ve ardından aygıtları ve yazıcıları görüntüle sekmesi tıklanır.

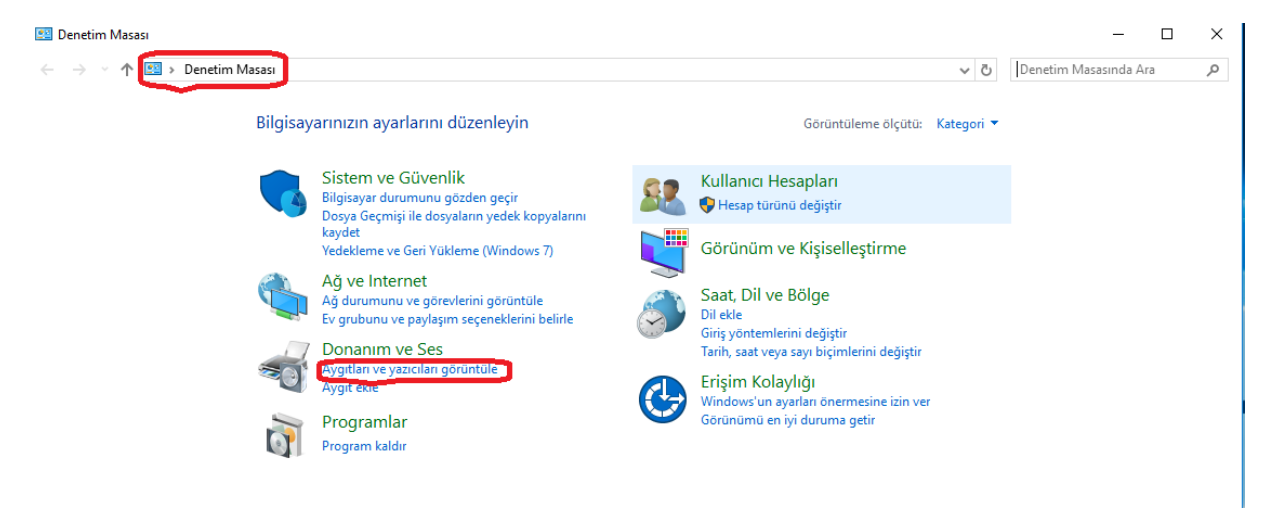

2-Ardından açılan pencerede ortak kullanımda olan yazıcıya gelinip fare yardımıyla sağ klik yapıp yazıcı özellikleri sekmesi tıklanır ve açılan pencerede aygıt ayarları sekmesi tıklanarak işleme devam edilir.

| Aygıt ekle                             | Yazıcı ekle            | Yazdır                     | ılan öğeyi göster  | Yazdı       | rma sunucusu     | özellikleri | Aygıtı kaldır        |  |
|----------------------------------------|------------------------|----------------------------|--------------------|-------------|------------------|-------------|----------------------|--|
| ∨ Aygıtlar (4)                         | 🖶 Car                  | ion iR2525                 | /2530 UFRII LT Öze | llikleri    |                  |             |                      |  |
|                                        | Genel                  | Paylaşım                   | Bağlantı Noktaları | Gelişmiş    | Renk Yönetimi    | Güvenlik    | Avgit Ayarlan Profil |  |
|                                        | 3                      | 1                          | Canon iR2525/25    | io ufrii li | Г                |             |                      |  |
| Dell USB<br>QuietKey<br>Keyboard       | Konu                   | ım: [                      |                    |             |                  |             |                      |  |
| ∨ Yazıcılar (4)                        | Açıkl                  | ama:                       |                    |             |                  |             |                      |  |
|                                        | Mod                    | el:                        | Canon iR2525/253   | 0 UFRII LT  |                  |             |                      |  |
|                                        | -Öze                   | ellikler<br>okli: Havir    |                    | Ku          | llanılabilir kağ | t boyutur   |                      |  |
| iR2525/2530 UF<br>LT<br>V Belirtilmemi | RII Çit<br>Zır<br>İş ( | ft yüzlü: Ev<br>mbala: Hay | vet<br>yır         | A           | 4<br>3           | it boyutu.  | ^                    |  |
|                                        | En                     | yüksek çö                  | izünürlük: 1200 dp | i           |                  |             | ~                    |  |
|                                        |                        |                            |                    | Tercihle    | r Si             | nama Sayf   | ası Yazdır           |  |

3-Açılan pencerede Departman Kimliği Yönetimini Kullan sekmesinin kutucuğu işaretlenir diğer kutucuklar boş bırakılır. Kullanıcının her defasında çıktı için kullanıcı adı ve şifre girmemesi için ise ayarlar sekmesi tıklanarak işleme devam edilir.

| 🖶 Canon iR2525/2530 UFRII LT Öz  | ellikleri                           |                                                | ×                   |
|----------------------------------|-------------------------------------|------------------------------------------------|---------------------|
| Genel Paylaşım Bağlantı Noktalan | Gelişmiş Renk Yönetimi Güvenlik     | Aygıt Ayarlan Profil                           |                     |
| Aygıt Ayarlan: El İle            |                                     |                                                |                     |
|                                  | Kağıt Kaynağı Seçenekleri:          | ☐ Kaset Besleme Birimi<br>☐ Zarf Besleyici Eki |                     |
|                                  | Çıkış Seçenekleri:                  | <b>Yok</b><br>iç Son İşlemci Ek Te             | ~ v                 |
|                                  | Ana Bilgisayarda Kuyruğa Alma:      | Otomatik                                       | ~                   |
|                                  | 🗹 Departman Kimliği Yönetimini Kull | an                                             | Ayarlar             |
|                                  | 🗌 Kullanıcı Bilgilerini Ayarla      |                                                | Ayarlar(W)          |
|                                  | Güvenli Yazdıma Kullanımına İzir    | Ver                                            |                     |
|                                  |                                     |                                                |                     |
|                                  |                                     |                                                |                     |
|                                  | Aynntılar(Q)                        | İşlev                                          | Tepsi Atamasi Formu |
|                                  |                                     | Aygit Durumunu Al                              | Hakkında            |
|                                  |                                     | Tamam İptal                                    | Uygula Yardım       |

4-Ayarlar sekmesi tıklanarak açılan pencere aşağıdaki gibi olacaktır.Parola ayarlarına izin ver kutucuğu işaretlenir ve kullanıcının tanımladığınız ID ve şifre işlemi girilerek tamam sekmesi ardından uygula ve tamam sekmelerine tıklanarak işlem sonlandırılır.

| 💼 Cano    | n iR2525             | /2530 UFRII LT Oze                | llikleri           |                    |               |              |                                  |                         |                     | $\times$ |
|-----------|----------------------|-----------------------------------|--------------------|--------------------|---------------|--------------|----------------------------------|-------------------------|---------------------|----------|
| Genel     | Paylaşım             | Bağlantı Noktaları                | Gelişmiş           | Renk Yönetimi      | Güvenlik      | Aygıt Ayarla | n Profil                         |                         |                     |          |
| Aygıt Aya | arlan: El Ìle        | •                                 |                    |                    |               |              |                                  |                         |                     |          |
|           |                      | 2                                 | Kağıt Kaj          | ynağı Seçenekle    | eri:          |              | Kaset Bes                        | leme Birimi<br>yici Eki |                     |          |
|           |                      |                                   | Çıkış Seçenekleri: |                    |               |              | Yok<br>iç Son İşlemci Ek Tepsisi |                         |                     |          |
|           | Ana Bilgisayarda Kuy |                                   |                    |                    | a Alma:       |              | Otomatik                         |                         |                     | ~        |
|           |                      |                                   | 🗹 Depa             | ırtman Kimliği Yör | netimini Kull | an           |                                  |                         | Ayarla              | ar       |
| 1         | / Depa               | artman Kimliği/Par                | olası Ayaı         | ları               |               | ×            |                                  |                         | Ayarlar(            | W)       |
|           | P                    | <sup>p</sup> arola Ayanna İzin Ve | r                  |                    |               |              |                                  |                         |                     |          |
|           | Depa                 | artman Kimliği:                   | 303                |                    |               |              |                                  |                         |                     |          |
|           | Paro                 | la:                               | •••••              |                    |               |              |                                  |                         |                     |          |
|           |                      |                                   |                    |                    | Doğrula       |              |                                  |                         |                     |          |
|           | L Y                  | ′azdınırken Departma              | n Kimliğini/       | Parolayı Onayla    |               |              | dou                              |                         | Tanai Atamaa Farmu  |          |
|           | — 🗆 A                | lygitta Departman Kir             | nliği/Parola       | a Doğrula          |               |              | şev                              |                         | Tepsi Atamasi Formu | ·        |
|           |                      | Tar                               | nam                | İptal              | Yardım        | Aygit (      | Durumunu Al                      |                         | Hakkında            |          |
|           |                      |                                   | _                  |                    | _             |              | Tamam                            | İptal                   | Uygula              | Yardım   |

Buraya kadar WEB ortamında ortak yazıcılarda kullanıcılara tanımladığınız kullanıcı ID ve Şifre işlemleri tarif edilmiştir.

Kullanıcıların makine başındaki işlemleri ise aşağıdaki resimlerde gösterilmiştir.

1-Kullanıcı Diğer kullanıcı işlemlerini sonlandırmak adına yazıcı başında yazıcının panelinde bulunan ID kısmına basarak işlemine kendi kullanıcı ID ve Şifresiyle işlemi başlatır COPY İŞLEMİ için kullanıcı ID sini ve şifresini yazıcıya girerek işlemini başlatır

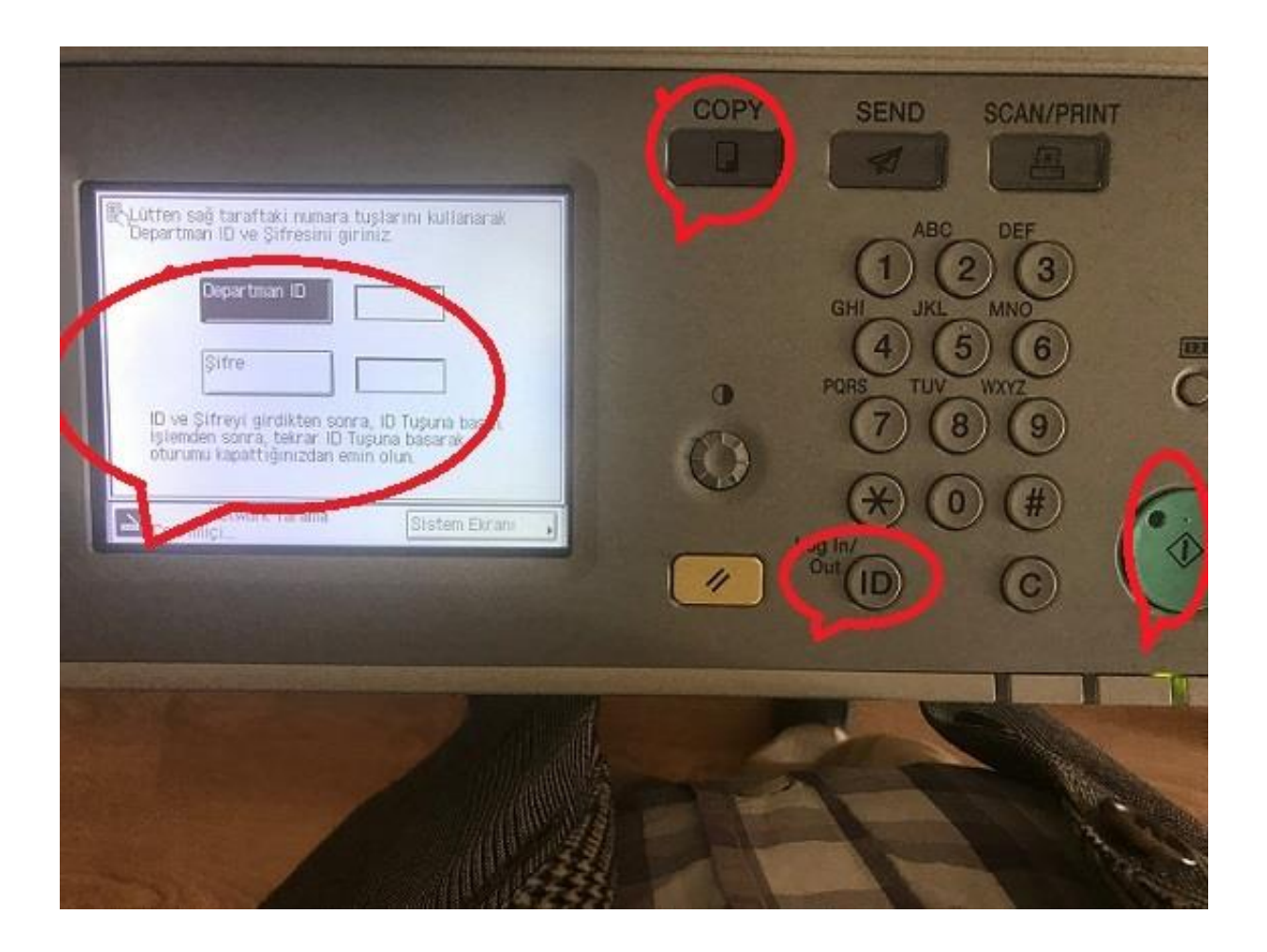

2-SCAN /PRİNT işleminde ise yine aynı şekilde önce scan/prınt tuşuna ardından Departman ID ve şifre işlemi ardından ID tuşu açılan pencerede ise uzaktan tarama seçeneği tıklanır ve yazıcı çevrim içi seçeneği seçilir ve tamam sekmesi tıklanarak işlem sonlandırılır.

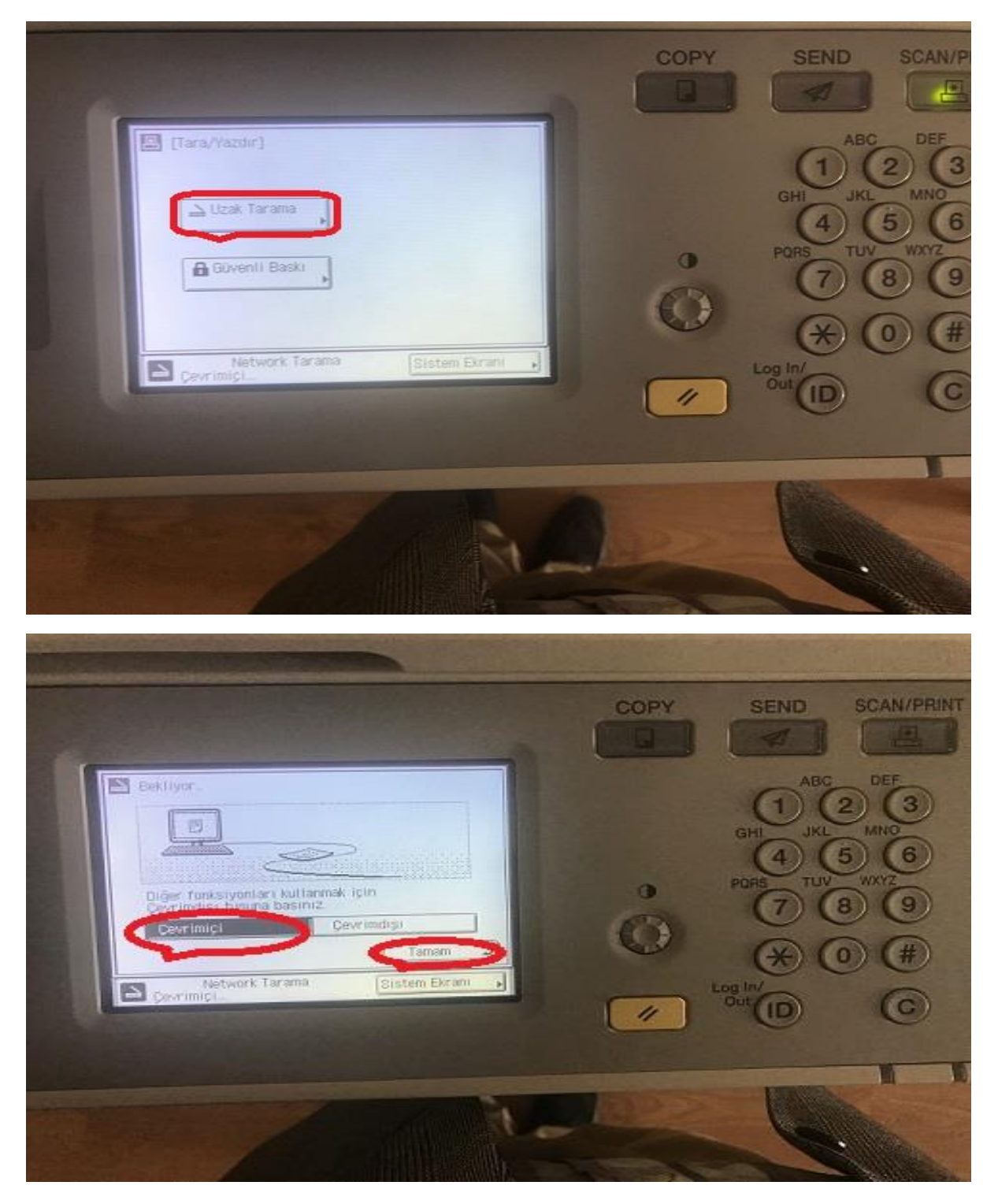

Not: Kullanıcıların yazıcı başında işlemlerine başlamadan daima Yazıcı Üzerindeki ID tuşu tıklanarak kendi kullanıcı ID ve şifreleriyle işlem yapmalıdırlar.